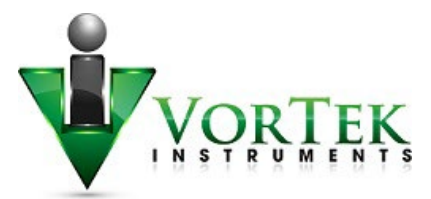

## SonoConfig<sup>™</sup> Quick Start-Up Guide

SonoPro® Portable Professional Series Ultrasonic Flowmeter

## Introduction

Setting up the SonoPro Portable Ultrasonic Flowmeter for basic flow measurements can be achieved through a few easy steps. Using the SonoConfig App can make this process even easier. This guide is intended to allow the user to quickly begin measuring flow, for detailed information about measuring flow with the SonoPro, refer to the user manuals for the SonoPro device as well as the user manual for the SonoConfig App.

## SonoPro Setup Summary

The most basic setup steps for measuring flow on the SonoPro using SonoConfig are as follows:

- 1. Open the SonoConfig App.
- 2. Connect to the SonoPro either through a serial or Bluetooth connection.
- 3. Enter Setup Calibration information about pipe, sensors, and temperature. Save to SonoPro.
- 4. Get the spacing measurements for the transducers, make mounting adjustments.
- 5. Measure flow.

## SonoPro Setup Steps Using SonoConfig

After opening SonoConfig App, from the HOME page, establish a connection to the SonoPro using a Serial Connection or Bluetooth (Optional) as shown in Figures 1, 2, and 3.

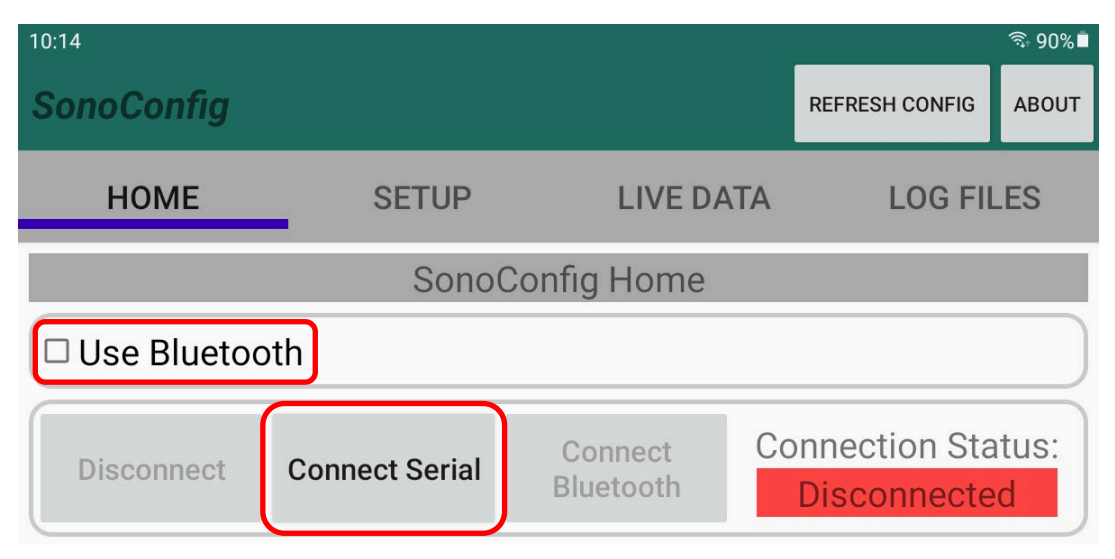

Figure 1: Home Screen Default Prior to Connection

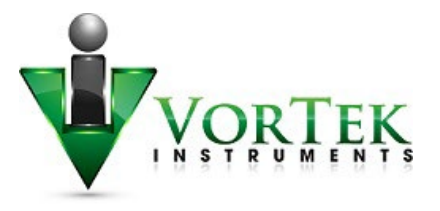

- 1. Establish a connection to the SonoPro through the App via Serial or Bluetooth
  - a. For Serial connection, connect the tablet or device to the SonoPro the provided OTG and USB cables between the tablet serial port and the SonoPro serial port. Leave the "Use Bluetooth" option unchecked, and click the "Connect Serial" button as shown in Fig 1. When the connection is established, the HOME screen should indicate a GREEN connection status and show an "S" in the top banner to indicate that a serial connection has been established. These are highlighted in Fig 2.
  - b. For Bluetooth connection, check the "Use Bluetooth" option and then click the "Connect Bluetooth" button as highlighted in Fig 3. The HOME screen should indicate a GREEN connection status and show a "B" in the top banner to indicate that a Bluetooth connection has been established.

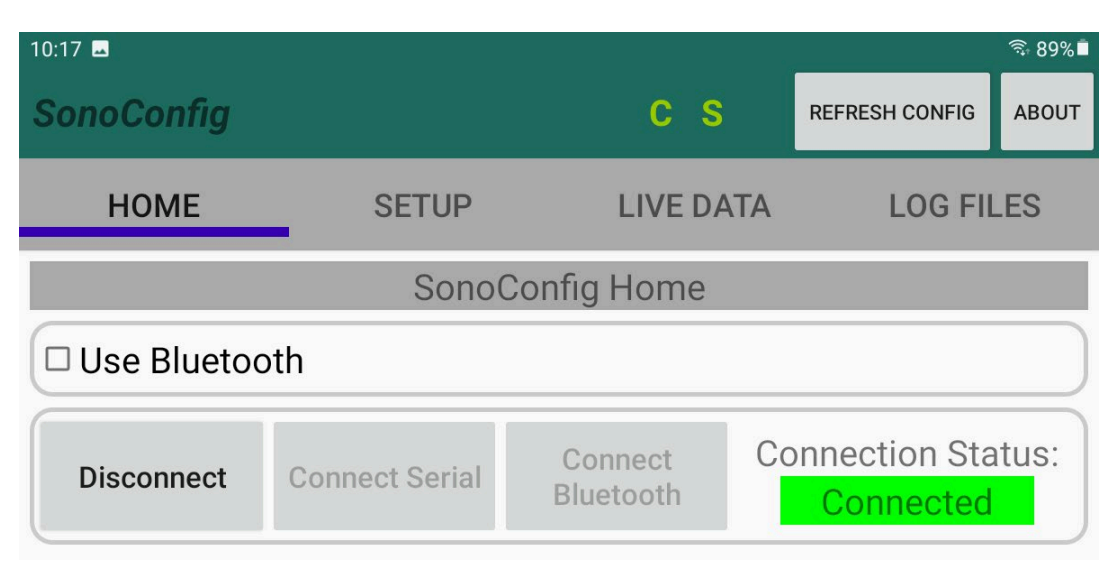

Figure 2: Serial Connection Established

| 10:14           |                          |                      | ্                              |  |  |  |  |
|-----------------|--------------------------|----------------------|--------------------------------|--|--|--|--|
| SonoConfig      |                          | СВ                   | REFRESH CONFIG ABOUT           |  |  |  |  |
| HOME            | SETUP                    | LIVE DATA            | LOG FILES                      |  |  |  |  |
| SonoConfig Home |                          |                      |                                |  |  |  |  |
| Use Bluetoo     | Connected to: BT900-23E8 |                      |                                |  |  |  |  |
| Disconnect      | Connect Serial           | Connect<br>Bluetooth | onnection Status:<br>Connected |  |  |  |  |

Figure 3: Bluetooth Connection Established

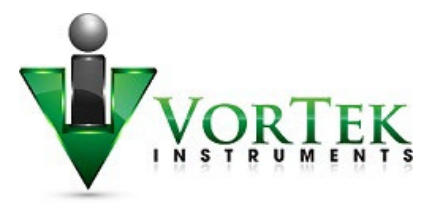

- 2. After making connection with the SonoPro, go to the CALIBRATION page under SETUP in the SonoConfig App. Click on the "SEE CURRENT SETTINGS" button to get the current settings from the SonoPro.
- 3. Select appropriate UNITS and PIPE MATERIAL (Fig 4) under the dropdowns for your application.
- 4. If pipe OD and WALL THICKNESS are known for your pipe, enter this data into the fields under "Manual Pipe Input". Delete ID dimension and click the CALCULATE button. This will calculate the ID for you. If dimensions are not known and the pipe is known to be a standard size, use the "Standard Pipe Selection" section to pick the pipe parameters and click the GET DIMENSIONS button. This will populate the dimensions automatically. (Fig 4)
- 5. Under the Transducer Information section, select the transducer frequency and traverses. (Fig 5) Refer to the standard Quick Setup Guide for transducer configurations and mounting.
- 6. Select "Spacing Temp" as the Speed of Sound Temp Source. (Fig 5)
- 7. At the bottom of the page for "Spacing Temp", enter the approximate temperature of the fluid in the pipe. (Fig 5)
- 8. Click the Save New Settings button. This will send this info to the SonoPro.
- 9. Click the Get Spacing button and select "YES" if step 8 was completed. The transducer spacing will be populated in the boxes below the button. Set the sensors to this spacing. (Fig 5)
- 10. The SonoPro should now be measuring basic flow in the pipe.

|                          | HOME                    | SE                   | TUP             | LIVE DA                    | TA L              | .0G FILES   |  |  |
|--------------------------|-------------------------|----------------------|-----------------|----------------------------|-------------------|-------------|--|--|
|                          | R FLUIDS                | UNITS                | 3               | TIME                       | DIAGNOSTIC        | CALIBRATION |  |  |
|                          |                         | (                    | Calibratio      | ation Settings             |                   |             |  |  |
|                          | SEE C                   | SEE CURRENT SETTINGS |                 |                            | SAVE NEW SETTINGS |             |  |  |
| Units and Material       | Units: inches 🗸 🗸       |                      | ▼ Pipe          | Pipe Material: PVC/CPVC 🛛  |                   |             |  |  |
|                          | Manual Pipe Dimensions  |                      |                 | O Standard Pipe Dimensions |                   |             |  |  |
|                          | Manual Pipe Input       |                      |                 |                            |                   |             |  |  |
| Manual Dina Dimonsions   | Enter only two o        | alculate             | ulate CALCULATE |                            |                   |             |  |  |
| Manual Pipe Dimensions   | Pipe Outer Diameter:    |                      | 4.              | 500                        | inc               | inches      |  |  |
|                          | Pipe Wall Thickness:    |                      | 0.2             | 370                        | inc               | inches      |  |  |
|                          | Pipe inner Diam         | Inches               |                 |                            |                   |             |  |  |
|                          | Standard Pipe Selection |                      |                 |                            |                   |             |  |  |
|                          | Туре:                   | ANSI                 |                 |                            |                   | ✓ •         |  |  |
| Standard Pipe Dimensions | ANSI Size:              | 0.5 in               | √ •             | ANSI Schedu                | le: 10            | × •         |  |  |
|                          | Copper/Brass<br>Size    | 0.25 in              | × •             | Copper/Brass<br>Standard   | s K               | × •         |  |  |
|                          | DN Size:                | 15                   | × •             |                            | GET DI            | MENSIONS    |  |  |

Figure 4: Calibration Page, Units and Pipe Information Input

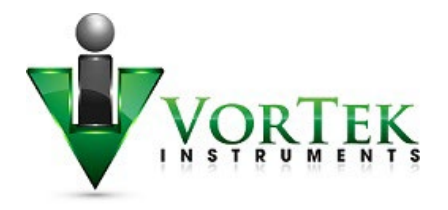

|                                          |    | HOME                                    | SETUP |               | LIVE DATA         |            | LOG FILES    |  |  |
|------------------------------------------|----|-----------------------------------------|-------|---------------|-------------------|------------|--------------|--|--|
|                                          | ER | FLUIDS                                  | UN    | IITS          | TIME              | DIAGNOSTIC | CALIBRATION  |  |  |
|                                          |    |                                         |       | Calibratio    | n Settin          | Settings   |              |  |  |
|                                          |    | SEE CURRENT SETTINGS                    |       |               | SAVE NEW SETTINGS |            |              |  |  |
|                                          |    |                                         |       |               |                   |            |              |  |  |
|                                          |    | Material                                |       | Thickness     |                   | Linea      | r Speed ft/s |  |  |
|                                          |    | None 🗸                                  | •     | 0.250         |                   | 1.000      |              |  |  |
|                                          |    | Transducer Information                  |       |               |                   |            |              |  |  |
| Transducer Info                          |    | Transducer                              |       | Traverses     |                   |            |              |  |  |
|                                          |    | VOR100 1.0 MHz                          |       | × •           | 2 (V)             |            | × •          |  |  |
| Temperature Source                       |    | Speed of Sound Temp Source Spacing Temp |       |               |                   | g Temp     | × •          |  |  |
|                                          |    | Fluid Temps                             |       |               |                   |            |              |  |  |
|                                          |    | Clear Temperature Field to Use RTD      |       |               |                   |            |              |  |  |
|                                          |    | Fluid Temp #1:                          |       | 70            | 0.0               |            | °F           |  |  |
|                                          |    | Fluid Temp #2:                          |       | 70            | 0.0               |            | °F           |  |  |
|                                          |    | Zero Flow Calibration<br>Zero Cal Value |       |               |                   |            |              |  |  |
|                                          |    | RESET ZERO                              |       | CALCULATE ZER | 0                 | 1023.000   |              |  |  |
| Fluid Temperature,<br>Transducer Spacing |    | Spacing Temp<br>70.0                    |       | °F            | GET SPACING       |            |              |  |  |
|                                          |    |                                         |       |               | 4.0157 inches     |            |              |  |  |
|                                          |    |                                         |       |               | 101.9985 mm       |            |              |  |  |

Figure 5: Calibration, Transducer, Temp, and Spacing Input